# E-Mail mit SOGo / Exchange ActiveSync

Unter dlrg.email findet Ihr die Oberfläche der Groupware SOGo. Mit dem Browser könnt ihr auf eurer DLRG-E-Mail-Konto zugreifen, Kontakte verwalten und mit Kalendern arbeiten. Zudem unterstützt SOGO das Microsoft ActiveSync protocol. Damit können E-Mails, Kontakte, Termine und Aufgaben mit Endgeräten (PC, Laptop, Tablet, Mobiltelefon...) synchronisiert werden.

dlrg.email ist auch der richtige Server, wenn ihr Exchange ActiveSync auf euren Endgeräten einrichten wollt. Der Benutzername ist deine E-Mail-Adresse.

- SOGo als Webmail benutzen
- Exchange ActiveSync mit MS Outlook nutzen
- Exchange ActiveSync auf Android-Geräten nutzen
- Exchange ActiveSync mit Mozilla Thunderbird
- Exchange ActiveSync mit iPhone nutzen
- Exchange ActiveSync unter macOS nutzen

### SOGo als Webmail benutzen

Auch hier ist der Benutzername die E-Mail-Adresse.

Die Oberfläche erklärt sich weitgehend selbst. Ein Klick auf das Zahnrad führt zu den Einstellungen. Die senkrecht angeordneten Punkte stehen, wie in anderen Oberflächen auch, für Kontextmenüs.

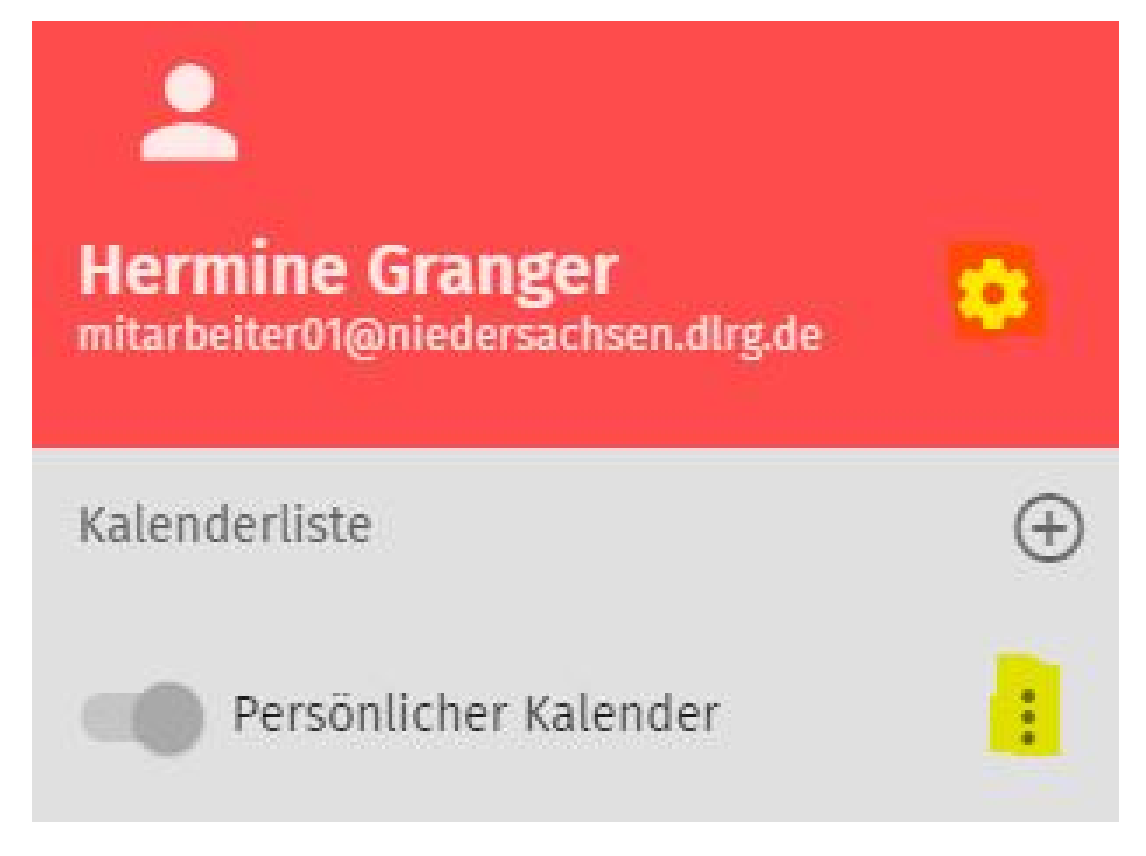

Der Name (im Beispiel "Hermine Granger") wird aus dem Eintrag im Feld "Vor- und Nachname Inhaber" in der ISC-E-Mail-Admin - App übernommen. Dieser Name wird auch als Absender genutzt.

#### Tipp:

Wer seine Mails in mehrere Ordner einsortiert oder die Ordner mit versendeten Mails sucht, braucht nur auf den schwarzen Posteingangsordner klicken. Er wird dann weiß und zeigt dann darunter die Unterordner an.

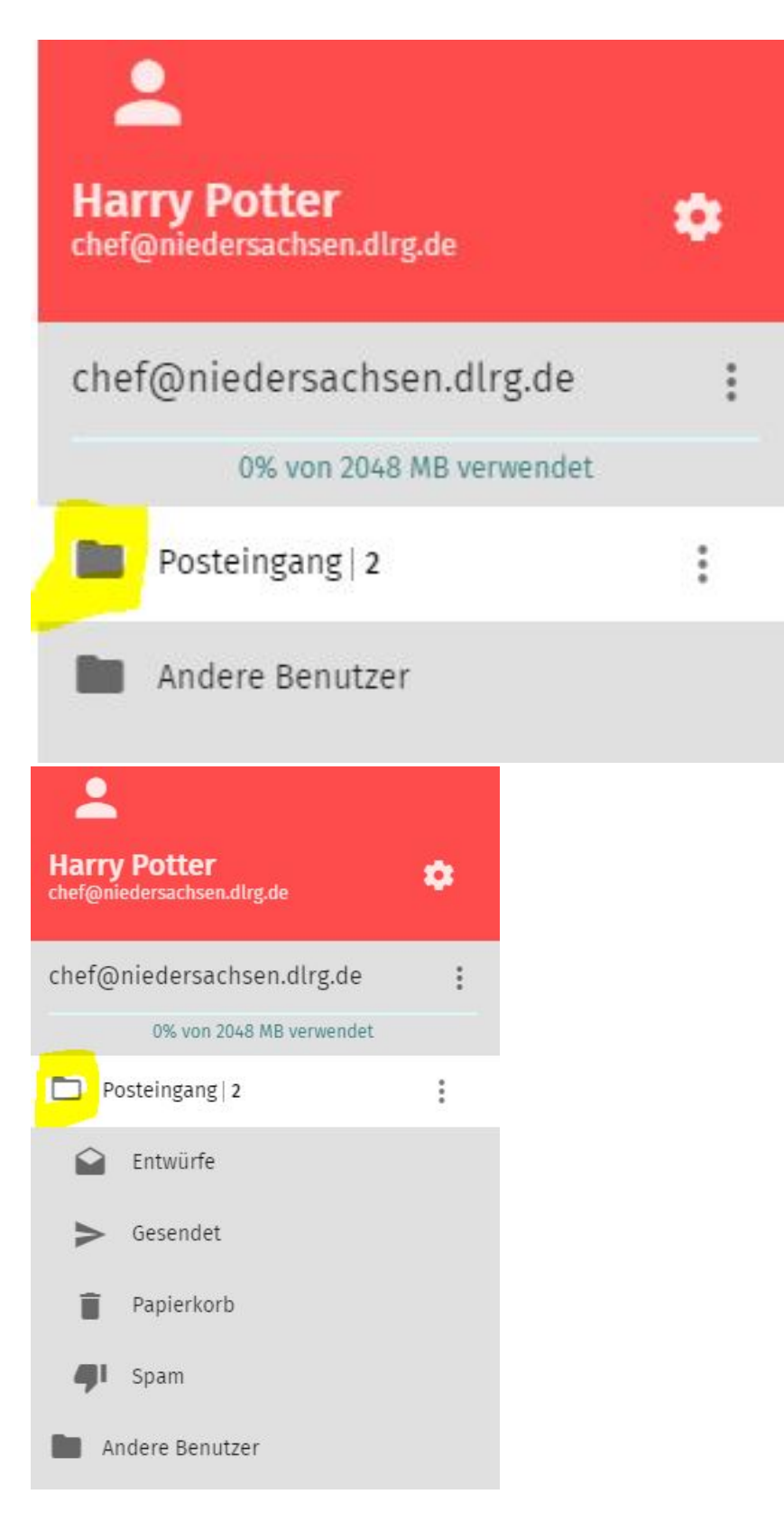

### Exchange ActiveSync mit MS Outlook nutzen

Die Einrichtung des Kontos erfolgt in neueren Outlook-Versionen nicht direkt in Outlook, sondern in der Systemsteuerung.

"Systemsteuerung" im Startmenü suchen:

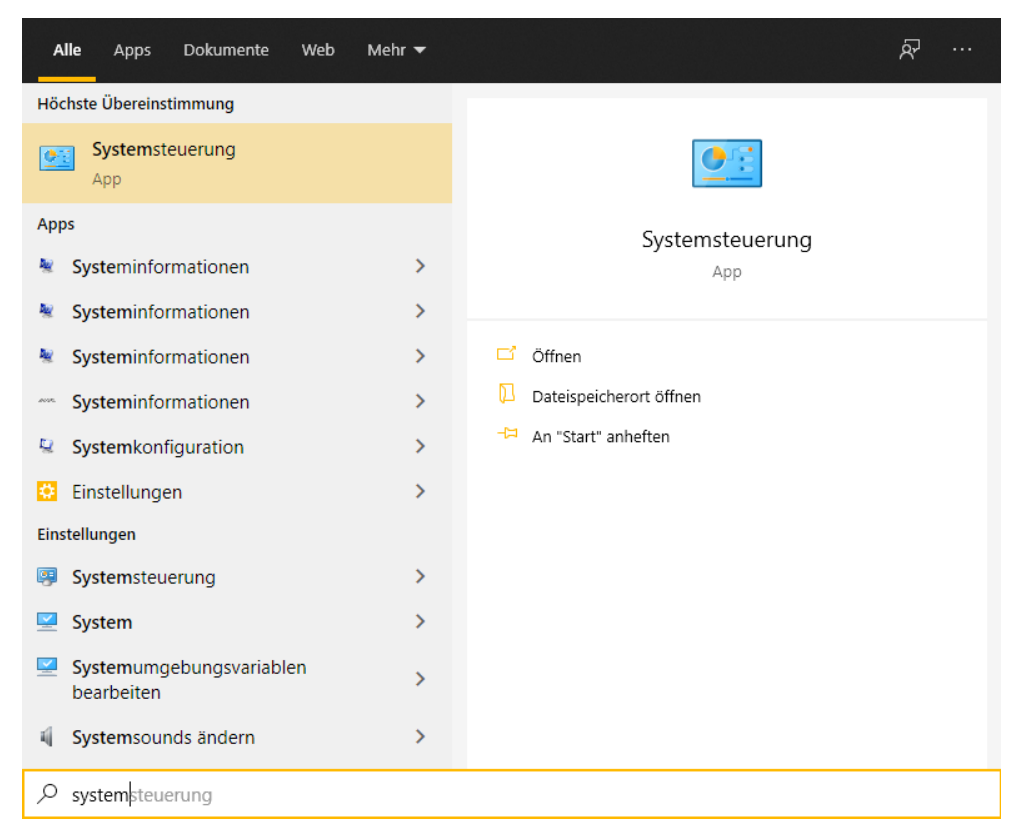

Systemsteuerung aufrufen und dort auf "Mail (Microsoft Outlook 2016") klicken.

| 🖭 Alle Systemsteuerungselemente                                                       | Alle Systemsteuerungselemente — 🗆 X  |                                   |      |          |          |          |   |
|---------------------------------------------------------------------------------------|--------------------------------------|-----------------------------------|------|----------|----------|----------|---|
| $\leftarrow \rightarrow \checkmark \uparrow \blacksquare \Rightarrow$ Systemsteuerung | > Alle Systemsteuerungselemente      | ڻ ~                               | Syst | emsteuer | ung dure | chsuchen | Q |
| Einstellungen des Computers anp                                                       | bassen                               | Anzeige: Kleine Symbole 🔻         |      |          |          | 1        |   |
| Aktiver Festplattenschutz                                                             | Anmeldeinformationsverwaltung        | 📱 Arbeitsordner                   |      |          |          |          |   |
| Automatische Wiedergabe                                                               | 용 Benutzerkonten                     | RitLocker-Laufwerkverschlüsselun  | ng   |          |          |          |   |
| Scenter für erleichterte Bedienung                                                    | 🚱 Dateiversionsverlauf               | 骨 Datum und Uhrzeit               |      |          |          |          |   |
| Dolby Digital Plus Advanced Audio                                                     | Senergieoptionen                     | Explorer-Optionen                 |      |          |          |          |   |
| Farbverwaltung                                                                        | Flash Player (32-Bit)                | 🕫 Geräte und Drucker              |      |          |          |          |   |
| 📕 Geräte-Manager                                                                      | 🚨 Indizierungsoptionen               | 🖉 Infrarot                        |      |          |          |          |   |
| 闥 Intel® HD-Grafik                                                                    | 🛜 Intel® PROSet/Wireless Tools       | 🔁 Internetoptionen                |      |          |          |          |   |
| 🚱 Lenovo - Aktualisierung und Treiber                                                 | 🔀 Lenovo - Microphone Mute           | 🍪 Lenovo - System Health and Diag | no   |          |          |          |   |
| Mail (Microsoft Outlook 2016) (32-Bit)                                                | Maus                                 | 🛂 Netzwerk- und Freigabecenter    |      |          |          |          |   |
| Problembehandlung                                                                     | Programme und Features               | 🔊 Realtek HD Audio-Manager        |      |          |          |          |   |
| 🔗 Region                                                                              | 🐻 RemoteApp- und Desktopverbindun    | A Schriftarten                    |      |          |          |          |   |
| 🚩 Sicherheit und Wartung                                                              | 🐌 Sichern und Wiederherstellen (Wind | Sound                             |      |          |          |          |   |
| Speicherplätze                                                                        | Spracherkennung                      | Standardprogramme                 |      |          |          |          |   |
| Synchronisierungscenter                                                               | System                               | Taskleiste und Navigation         |      |          |          |          |   |
| Tastatur                                                                              | 🔚 Telefon und Modem                  | 曫 Verwaltung                      |      |          |          |          |   |
| Wiederherstellung                                                                     | Pindows Defender Firewall            | 🏪 Windows To Go                   |      |          |          |          |   |
| Windows-Mobilitätscenter                                                              |                                      |                                   |      |          |          |          |   |
|                                                                                       |                                      |                                   |      |          |          |          |   |
|                                                                                       |                                      |                                   |      |          |          |          |   |
|                                                                                       |                                      |                                   |      |          |          |          |   |
|                                                                                       |                                      |                                   |      |          |          |          |   |
|                                                                                       |                                      |                                   |      |          |          |          |   |
|                                                                                       |                                      |                                   |      |          |          |          |   |

Im neuen Fenster auf "E-Mail-Konten" klicken.

Anzeige: Kleine Symbole 🔻

### i des Computers anpassen

| attenschutz                          | Ø Mail-Setup - Outlook                                          | ×                                |          |
|--------------------------------------|-----------------------------------------------------------------|----------------------------------|----------|
| ≥ Wiedergabe<br>eichterte Bedienung  | E-Mail-Konten<br>E-Mail-Konten und Verzeichnis                  | sse einrichten. E-Mail-Konten    | sselung  |
| Plus Advanced Audio                  | Datendateien                                                    |                                  |          |
| ng<br>ger                            | Ändern Sie die Einstellungen f<br>die Outlook zum Speichern vo  | für die Dateien,<br>n E-Mail und |          |
| afik                                 | Profile                                                         |                                  |          |
| ualisierung und Treiber .            | Mehrere Profile für E-Mail-Kon<br>Datendateien einrichten. Norn | nalerweise wird Profile anzeigen | l Diagno |
| vft Outlook 2016) (32-Bit<br>indlung | nur eines benötigt.                                             | Schließen                        | ter      |
| d Wartung                            | Sichern und Wiedernerstellen (Wi                                | ina 🖣 souna                      | _        |
| e                                    | Spracherkennung                                                 | Standardprogramme                |          |
| ungscenter                           | 🖳 System                                                        | Taskleiste und Navigation        |          |
|                                      | IIII Telefon und Modem                                          | 卷 Verwaltung                     |          |
| llung                                | Windows Defender Firewall                                       | 🏪 Windows To Go                  |          |

Dann auf "Neu..." klicken.

| ändern.                                                                                                    | tfernen. Sie können ein Konto auswählen, um dessen Einstellungen zu                                        |
|----------------------------------------------------------------------------------------------------|----------------------------------------------------------------------------------------------------|
| Mail Datendateien RSS-Feeds SharePoin                                                                                                    | t-Listen Internetkalender Veröffentlichte Kalender Adressbücher                                            |
| 🚰 Neu 💸 Reparieren 😭 Ändern 🔇                                                                                                    | Als Standard festlegen 🗙 Entfernen 🕈 🗣                                                                     |
| Name                                                                                                    |                                                                                                    |
| signation and a second second se | IMAP/SMTP (standardmaßig von diesem Konto senden)                                                          |
| aise aise @niedersachsen.dlrg.de                                                                                                    | Exchange ActiveSync                                                                                        |
|                                                                                                    |                                                                                                    |
|                                                                                                    | bien an der fellene den English annet übermittelte                                                         |
| om ausgewählten Konto werden neue Nachricl                                                                                                    | hten an den folgenden Speicherort übermittelt:                                                             |
| om ausgewählten Konto werden neue Nachrich<br>reiners@dlrg.de\Posteing<br>in Datendatei 'C:\Users\N                                                                                                    | hten an den folgenden Speicherort übermittelt:<br>gang<br>ico\AppData\Local\Microsoft\Outlook\reiners.ost' |

ilitätscenter

Im nächsten Fenster "Manuelle Konfiguration oder zusätzliche Servertypen" wählen und auf "Weiter" klicken.

| E-Mail-    | Konten                               |                                                                            | Carlot  |
|------------|--------------------------------------|----------------------------------------------------------------------------|---------|
| Sie<br>änd | können ein Konto hinzufügen<br>iern. | oder entfernen. Sie können ein Konto auswählen, um dessen Einstellungen zu | Symbole |
| E-Mail     | Datendateien RSS-Feeds Sh            | narePoint-Listen Internetkalender Veröffentlichte Kalender Adressbücher    |         |
| 90         | Konto hinzufügen                     |                                                                            |         |
| N.         | (onto automatisch einrichter         |                                                                            | ~       |
| G .        | Manuelle Einrichtung eines Ko        | ntos oder Herstellen einer Verbindung mit anderen Servertypen.             | 7       |
| -          |                                      |                                                                            |         |
| C          | ) E-Mail-Konto                       |                                                                            |         |
|            | Ihr Name:                            |                                                                            |         |
|            |                                      | Beispiel: Heike Molnar                                                     |         |
|            | E-Mail-Adresse:                      |                                                                            |         |
| Von        |                                      | Beispiel: heike@contoso.com                                                |         |
|            | Kennwort:                            |                                                                            |         |
|            | Kennwort erneut eingeben:            |                                                                            |         |
|            |                                      | Geben Sie das Kennwort ein, das Sie vom Internetdienstanbieter erhalten ha | ben.    |
|            | Manuelle Konfiguration oder          | zusätzliche Servertypen                                                    |         |
|            |                                      |                                                                            |         |
| itscent    |                                      |                                                                            |         |
| ili sech   |                                      |                                                                            |         |
|            |                                      |                                                                            |         |
|            |                                      |                                                                            |         |

"Exchange ActiveSync" auswählen und auf "Weiter" klicken.

| Alle Systemsteuerung                                              | iselemente                                                                                                    | - 🗆 X               |
|-------------------------------------------------------------------|----------------------------------------------------------------------------------------------------|---------------------|
| $\leftrightarrow \rightarrow \checkmark \uparrow \blacksquare$    | Ø Kontoeinstellungen ×                                                                                                    | erung durchsuchen 🔎 |
| Einstellungen de                                                  | <b>E-Mail-Konten</b><br>Sie können ein Konto hinzufügen oder entfernen. Sie können ein Konto auswählen, um dessen Einstellungen zu<br>ändern. | Symbole 🔻           |
| () Aktiver Festplatter                                            | E-Mail Datendateien RSS-Feeds SharePoint-Listen Internetkalender Veröffentlichte Kalender Adressbücher                                        |                     |
| Automatische Wie<br>Center für erleicht<br>Dolby Digital Plus     | Wählen Sie Ihren Kontotyp aus.                                                                                                    | ×<br>光              |
| Farbverwaltung Geräte-Manager Intel® HD-Grafik                    | Office 365                                                                                                    | 2                   |
| <ul> <li>Lenovo - Aktualisi</li> <li>Mail (Microsoft O</li> </ul> | E-Mail-Adresse:                                                                                                    |                     |
| 📧 Problembehandlu 🔗 Region                                        | Von O POP oder IMAP<br>Erweiterte Einrichtung für POP- oder IMAP-E-Mail-Konten                                                                |                     |
| Sicherheit und Wa     Speicherplätze     Synchronisierung         | Exchange ActiveSync     Erweiterte Einrichtung für Dienste, die Exchange ActiveSync verwenden                                                 |                     |
| Tastatur                                                          |                                                                                                    |                     |
| Windows-Mobilität                                                 | scent                                                                                                    |                     |
|                                                                   |                                                                                                    |                     |
|                                                                   | < Zurück Weiter > Abbrechen                                                                                                    | Hilfe               |

In Fenster "Servereinstellungen" die Felder ausfüllen. E-Mail-Server ist "dlrg.email". Benutzername ist die E-Mail-Adresse". Auf "Weiter" klicken.

| E-IVIAII | Datendateien RSS-Fe                         | eds SharePoint-Listen Internetka         | lender Veröffentlichte Kalender Adressbücher  |     |
|----------|---------------------------------------------|------------------------------------------|-----------------------------------------------|-----|
| 1        | Konto hinzufügen                            | <b>.</b>                                 |                                               | ×   |
| N        |                                             |                                          |                                               | Sk. |
| ¢        | Geben Sie die Informa<br>erforderlich sind. | ationen ein, die zum Herstellen einer Ve | rbindung mit einem Exchange ActiveSync-Dienst | R   |
|          | Benutzerinformationen                       |                                          |                                               |     |
|          | Ihr Name:                                   | Test Kunde                               |                                               |     |
|          | E-Mail-Adresse:                             | kunde@bad-zwischenahn.dlrg.de            |                                               |     |
|          | Serverinformationen                         |                                          |                                               |     |
| /on      | E <mark>-Mail-Server:</mark>                | dlrg.email                               |                                               |     |
|          | Anmeldeinformationen                        |                                          |                                               |     |
|          | Benutzername:                               | testkunde@bad-zwischenahn.dlrc           |                                               |     |
|          | Kennwort:                                   | ******                                   |                                               |     |
|          |                                             | Kennwort speichern                       |                                               |     |
|          | Offlineeinstellungen                        |                                          |                                               |     |
| -        | E-Mail im Offlinemodus:                     |                                          | Alle                                          |     |
| ent      |                                             | 1                                        |                                               |     |

Nach dem automatisch folgendem Test könnt ihr das Fenster "schließen" und ...

|   | <u></u> | 6010  | ~~ |     |       | <u></u> | ~   |
|---|---------|-------|----|-----|-------|---------|-----|
| 2 | cu      | CIDII | 45 | CIC | 1.8.2 | CIT     | C · |
|   |         |       | _  |     |       |         |     |

| E Mai |                                                                                                    |                                                            |                     |                      |        |   |
|-------|----------------------------------------------------------------------------------------------------|------------------------------------------------------------|---------------------|----------------------|--------|---|
|       | Datendateien RSS-Feeds                                                                                                    | SharePoint-Listen Internetka                               | lender Veroffentlic | hte Kalender Adressb | oucher | ~ |
| Ni    | Konto ninzurugen<br>Kontoeinstellungen testen                                                                                       |                                                            |                     |                      | 21     | * |
|       | Alle Tests wurden erfolgreich<br>fortzufahren.                                                                                      | ausgeführt. Klicken Sie auf "Schl                          | ießen" um Ar        | iveSync-Dier         | nst    | 4 |
|       |                                                                                                    |                                                            |                     | meben                |        |   |
|       | Aufgaben Fehler                                                                                                    |                                                            |                     |                      |        |   |
| Von   | Aufgaben Fehler<br>Aufgaben<br>An Exchange ActiveSyn                                                                                | Statu<br>c-E-Mail-Server an Erledi                         | JS                  |                      |        |   |
| Von   | Aufgaben Fehler<br>Aufgaben<br>An Exchange ActiveSyn                                                                                | c-E-Mail-Server an Erledi                                  | JS<br>ligt          |                      |        |   |
| Von   | Aufgaben Fehler<br>Aufgaben<br>Aufgaben<br>An Exchange ActiveSyn<br>Kennwort: **<br>Offlineeinstellungen<br>E-Mail im Offlinemodus: | c-E-Mail-Server an Erledi<br>*****<br>✓ Kennwort speichern | Alle                |                      |        |   |

\_

die Einrichtung "Fertig stellen".

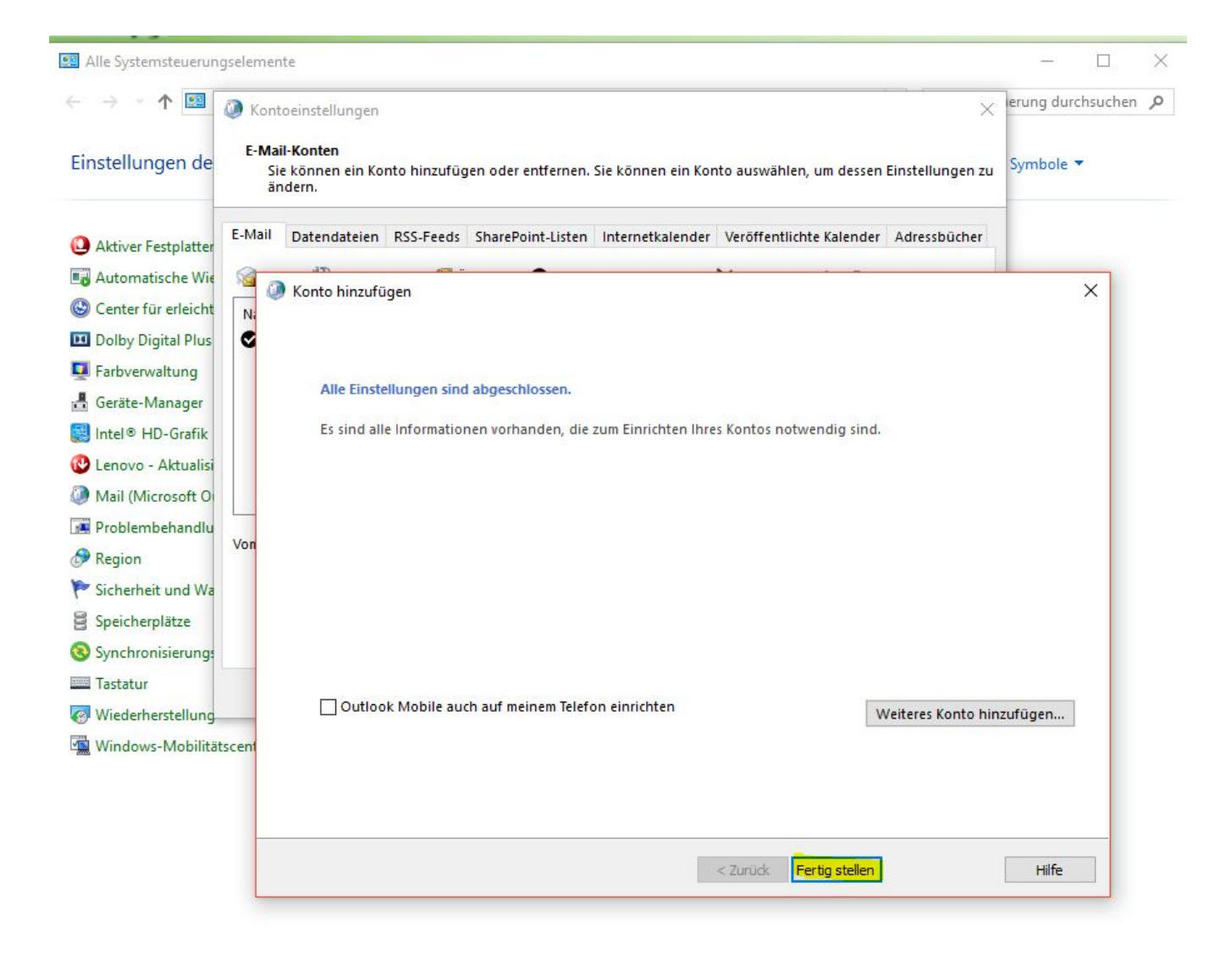

### Exchange ActiveSync auf Android-Geräten nutzen

Die folgenden Screenshots zeigen die Einrichtung in der Gmail-App. Die Nutzung eines Kontos in dieser App hat problemlos funktioniert. Bei einem Nutzer ist die App bei Einrichtung eines zweiten Kontos abgestürzt. Das erste Konto war dann auch weg. Bei einem anderen Tester trat das Problem hingegen nicht auf. Zur Not muss man anderes Apps ausprobieren.

⊁ 🖹 🗘 ♦4G 📶 📕

← Einstellungen :

Allgemeine Einstellungen

ni \_\_\_\_\_\_@gmail.com

windersachsen.dlrg.de

:..:\_:\_\_\_\_@bad-zwischenahn.dlrg.de

🖇 🖎 4G 🚛 📋

@dlrg.de

test2@niedersachsen.dlrg.de

Konto hinzufügen

16:18 🗖

Μ

#### E-Mail einrichten

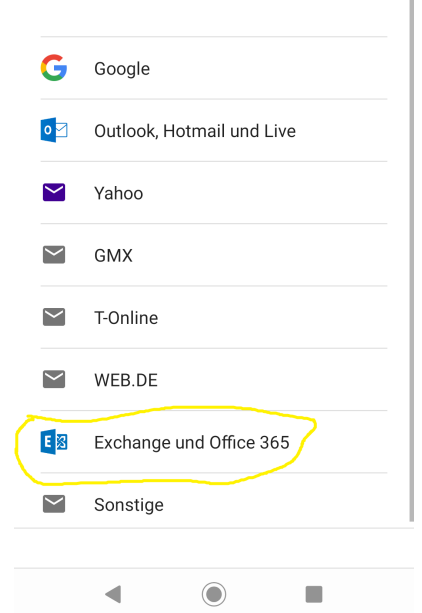

16:18

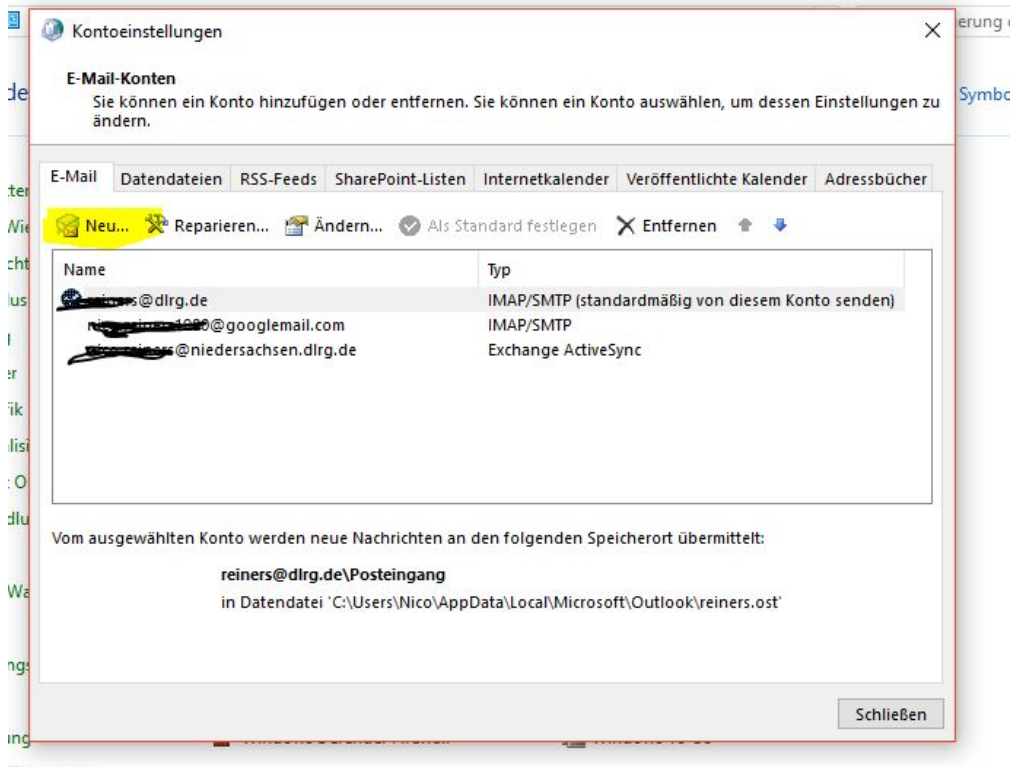

ilitätscenter

16:19 🗖

🖹 🖄 4G 🖌 📋

#### testkunde @bad-zwischenahn.dlrg.de

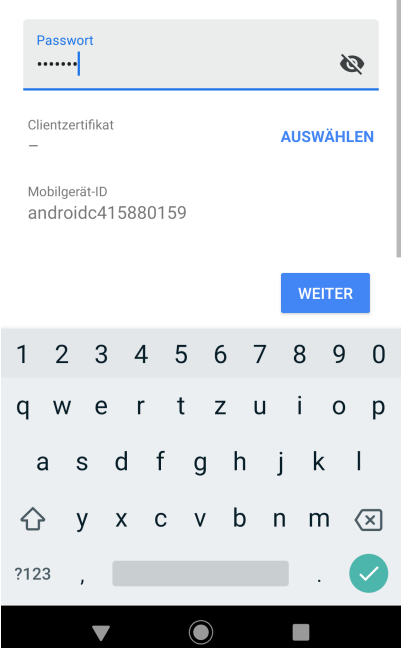

| 23 | :38 💵                                            | \$ \Q <b>▼</b> ▼▲ ■ |
|----|--------------------------------------------------|---------------------|
|    | Einstellungen des<br>Eingangsservers             |                     |
|    | Domain\Nutzername<br>testkunde@bad-zwischenahn.d | llrg.de             |
|    | Passwort                                         | Ø                   |
|    | Clientzertifikat<br>—                            | AUSWÄHLEN           |
| _  | Mobilgerät-ID<br>androidc415880159               |                     |
|    | Server<br>dlrg.email                             |                     |
|    | Port<br>443                                      |                     |
|    |                                                  | WEITER              |
|    | •                                                |                     |

Die App fordert Rechte an, um ActiveSync nutzen zu können. Diese muss man einräumen, wenn man ActiveSync nutzen will.

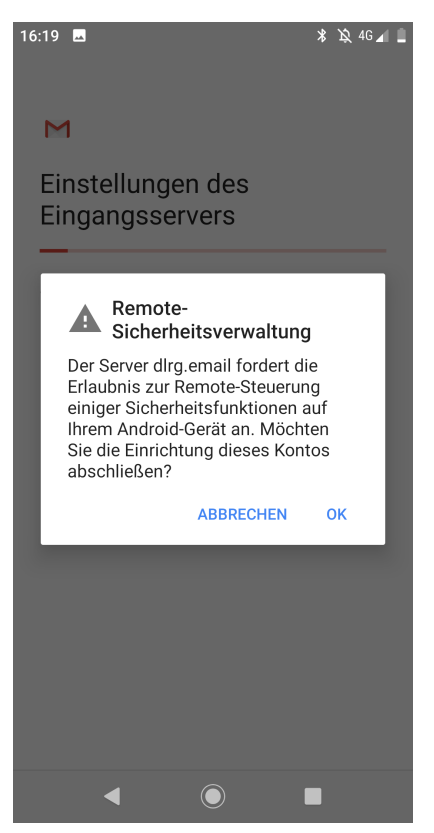

Bei den folgenden Angaben nach unten scrollen und Rechte einräumen.

Die GMail-App stürzte bei einem Nutzer bei Einrichtung eines zweiten Kontos, das ActiveSync nutzt, an dieser Stelle ab (s.o).

| 16:11 🔊 🐵 🔺                                                                                                    | 🖎 🗘 🖌 📕                                    |
|----------------------------------------------------------------------------------------------------|--------------------------------------------|
| App zur Geräteverwaltung akti                                                                                                    | vier                                       |
| Der Server dlrg.email fordert die Erlaubnis<br>Remote-Steuerung einiger Sicherheitsfunk<br>auf Ihrem Android-Gerät an.                                                                                                    | zur<br>tionen                              |
| Durch die Aktivierung dieser<br>Verwaltungs-App kann die App "G<br>die folgenden Vorgänge durchfüh                                                                                                    | Smail"<br>hren:                            |
| Alle Daten löschen<br>Auf Werkseinstellungen zurücksetze<br>und damit Daten auf dem Telefon oh<br>Warnung löschen                                                                                                    | n<br>ine                                   |
| Passwortregeln festlegen<br>Zulässige Länge und Zeichen für<br>Passwörter für die Displaysperre fes                                                                                                    | tlegen                                     |
| Versuche zum Entsperren de<br>Displays überwachen<br>Anzahl der falsch eingegebenen Pas<br>wörter beim Entsperren des Bildschi<br>überwachen und Telefon sperren od<br>Daten auf dem Telefon löschen, wen<br>häufig ein falsches Passwort eingeg<br>wird. | es<br>s-<br>rms<br>er alle<br>n zu<br>eben |
| Bildschirm sperren<br>Festlegen, wie und wann der Bildsch<br>gesperrt wird                                                                                                    | irm                                        |
| Passwortablauf für Sperre<br>festlegen<br>Häufigkeit ändern, mit der das Passv<br>die PIN oder das Muster für die                                                                                                    | vort,                                      |
|                                                                                                    |                                            |

16:23

🖇 🖄 4G 🖌 🛔

#### Μ

Das Konto ist jetzt eingerichtet und E-Mail ist demnächst verfügbar.

Kontoname (optional) testkunde@bad-zwischenahn.dlrg.de

Wird in gesendeten Nachrichten angezeigt

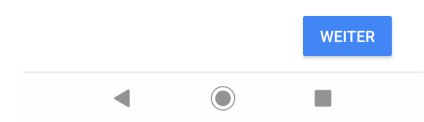

## Exchange ActiveSync mit Mozilla Thunderbird

Für die Nutzung in Thunderbird benötigt ihr Add-Ons. Wir haben "TBSync" in Kombination mit "Provider für Exchange ActiveSync" erfolgreich getestet. Damit konnten Kontakte, Termine und Aufgaben synchronisiert werden. Die E-Mails werden in Thunerbird weiterhin per IMAP oder POP3 abgerufen.

## Exchange ActiveSync mit iPhone nutzen

Unter Einstellungen wählst Du "Passwörter und Accounts".

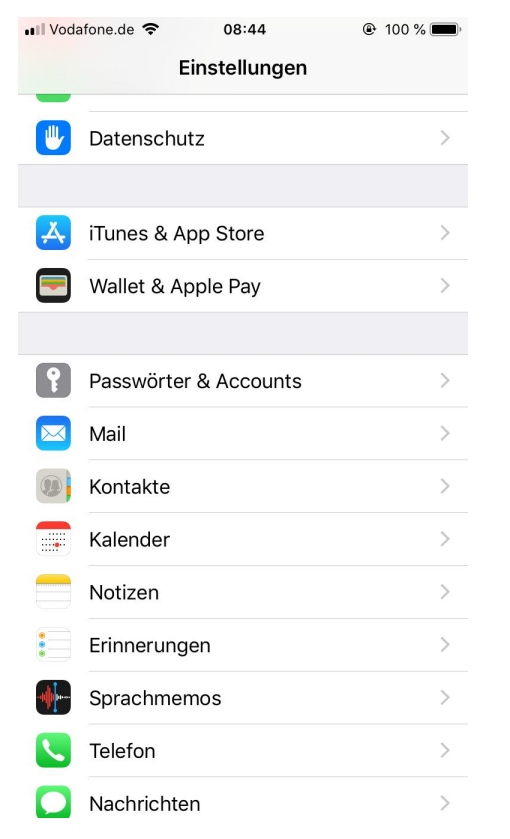

Unter "Passwörter & Accounts" wählst Du "Account hinzufügen".

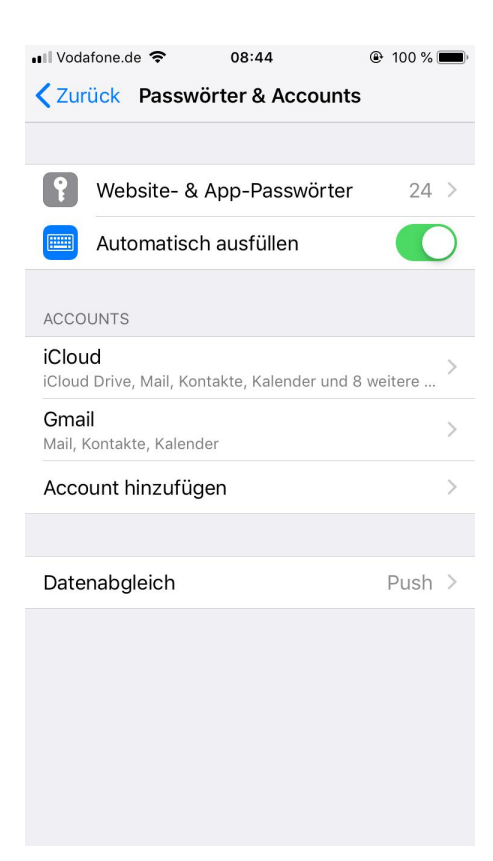

Unter "Account hinzufügen" wählst du "Exchange".

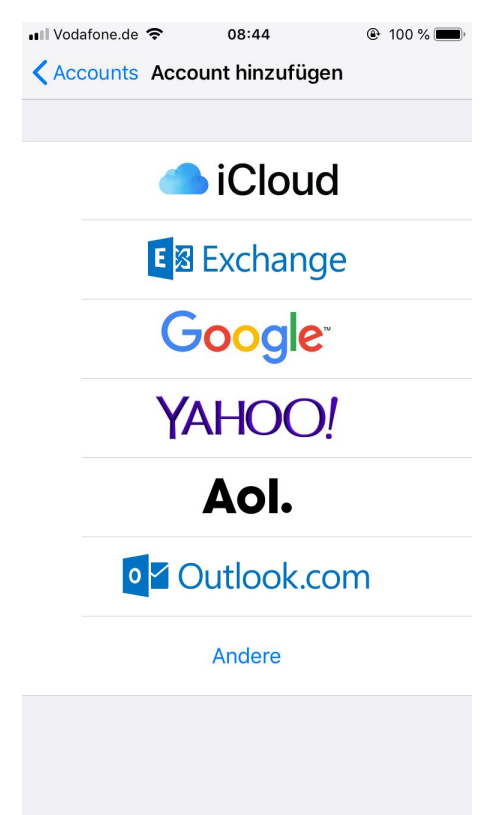

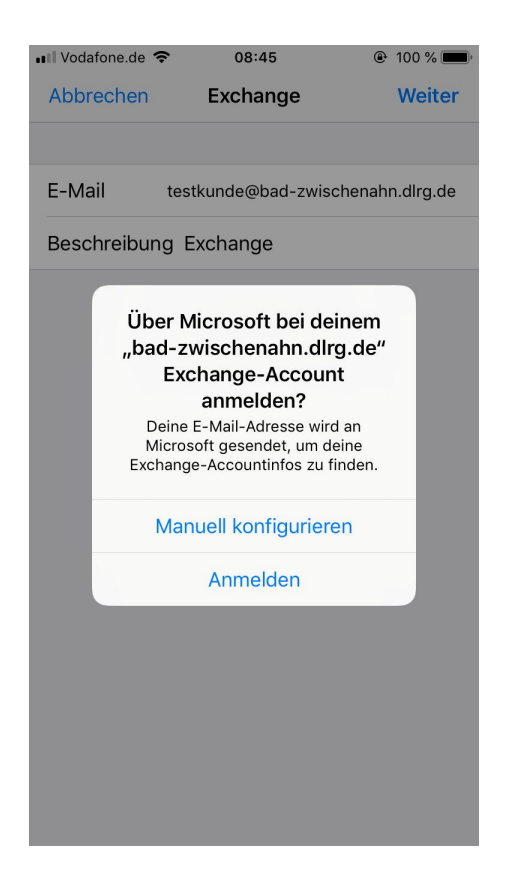

Server ist "dlrg.email". Benutzername ist Deine "E-Mail-Adresse".

| nil V | odafor | ne.de | Ŷ   |        | 08:48 | 3     |        | •     | 100 % | <b>, ,</b>               |
|-------|--------|-------|-----|--------|-------|-------|--------|-------|-------|--------------------------|
| Ab    | brec   | hen   |     | Exe    | chan  | ge    |        |       | Wei   | ter                      |
| E-    | Mail   |       | tes | tkund  | e@ba  | ad-zw | vische | enahn | .dlrg | .de                      |
| Se    | rver   |       | dlr | g.em   | ail   |       |        |       |       |                          |
|       |        |       |     |        |       |       |        |       |       |                          |
| Do    | mair   | ١     | Op  | tiona  | al    |       |        |       |       |                          |
| Be    | nutz   | erna  | me  | testkı | unde( | @bad  | -zwis  | chena | ahn.c | dlr                      |
| Pa    | sswo   | ort   | ••  | ••••   | ••    |       |        |       |       |                          |
|       |        |       |     |        |       |       |        |       |       |                          |
|       | Serv   | rer   |     |        | Und   |       |        | [     | Die   |                          |
| q     | W      | е     | r   | t      | z     | u     | i      | 0     | р     | ü                        |
| а     | s      | d     | f   | g      | h     | j     | k      | Ι     | ö     | ä                        |
| ¢     |        | У     | x   | С      | V     | b     | n      | m     |       | $\langle \times \rangle$ |
| 123   |        |       | Ŷ   | L      | eerz  | eiche | en     |       | Retu  | ırn                      |

"Sichern" und das war es schon.

| •III Voda | afone.de 🗢 | 08:48    | 🕑 100 % 🔲  |
|-----------|------------|----------|------------|
| Abbr      | rechen     | Exchange | Sichern    |
|           |            |          |            |
|           | Mail       |          |            |
|           | Kontakte   |          | $\bigcirc$ |
|           | Kalender   |          | $\bigcirc$ |
|           | Erinnerung | gen      | $\bigcirc$ |
|           | Notizen    |          | $\bigcirc$ |
|           |            |          |            |
|           |            |          |            |
|           |            |          |            |
|           |            |          |            |
|           |            |          |            |
|           |            |          |            |
|           |            |          |            |
|           |            |          |            |
|           |            |          |            |

# Exchange ActiveSync unter macOS nutzen

Die von Apple mit dem Betriebssystem gelieferte Mail-App unterstützt Exchange ActiveSync nicht. Eine mögliche Lösung ist das freie E-Mail-Programm Thunderbird (s. o)..